## 1.1 セキュリティ対策ツールのアンインストール

「セキュリティ対策ツール」のアンインストール方法はマス向けと同様ですが、パスワードがかかっている場合があるため注意が必要です。

| スタートメニューからの実行                                                                                                    |                                                                                                 |
|----------------------------------------------------------------------------------------------------|-------------------------------------------------------------------------------------------------|
| <ul> <li>×ダー下×ーユーからの美11</li> <li>NTTW</li> <li>セキュリティ対策 管理ツール</li> <li>セキュリティ対策 管理ツール</li> <li>セキュリティ対策 管理ツール</li> <li>セキュリティ対策 管理ツール</li> <li>ロンピューター</li> <li>コンピューター</li> <li>コントロール パネル</li> <li>デバイスとプリンター</li> <li>既定のプログラム</li> <li>ヘルプ</li> <li>朝除 (アンインストール)</li> <li>前に戻る</li> <li>プログラムとファイルの検索</li> <li>アットダウン ●</li> </ul> | 下記のスタートメニューから[削除(アンインストール)]をクリッ<br>クします。<br>[スタート]→[プログラム]→[NTTW]→[セキュリティ対策ツール]<br>削除(アンインストール) |
| ユーザーアカウント制御 (Windows Vista, Windows 7 のみ)<br>♥ ユーザー アカウント制御 ● ● ● ● ● ● ● ● ● ● ● ● ● ● ● ● ● ● ●                                                                                                    | 「ユーザーアカウント制御」の画面が表示された場合は、[はい]<br>または[続行]をクリックしてください。                                           |
| パスワードの入力(パスワードを設定した場合のみ)<br>セキュリティ対策ツール<br>パスワードを入力して地行してください、<br>パスワード<br>パスワード<br>パスワード<br>パスワード<br>パスワード<br>パスワード<br>パスワード<br>の<br>の<br>の<br>の<br>の<br>の<br>の                                                                                                    | 「インストールポリシーの設定」でパスワードを設定した場合<br>は、パスワードの入力が求められます。<br>パスワードを入力し、[OK]をクリックします。                   |

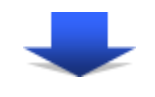

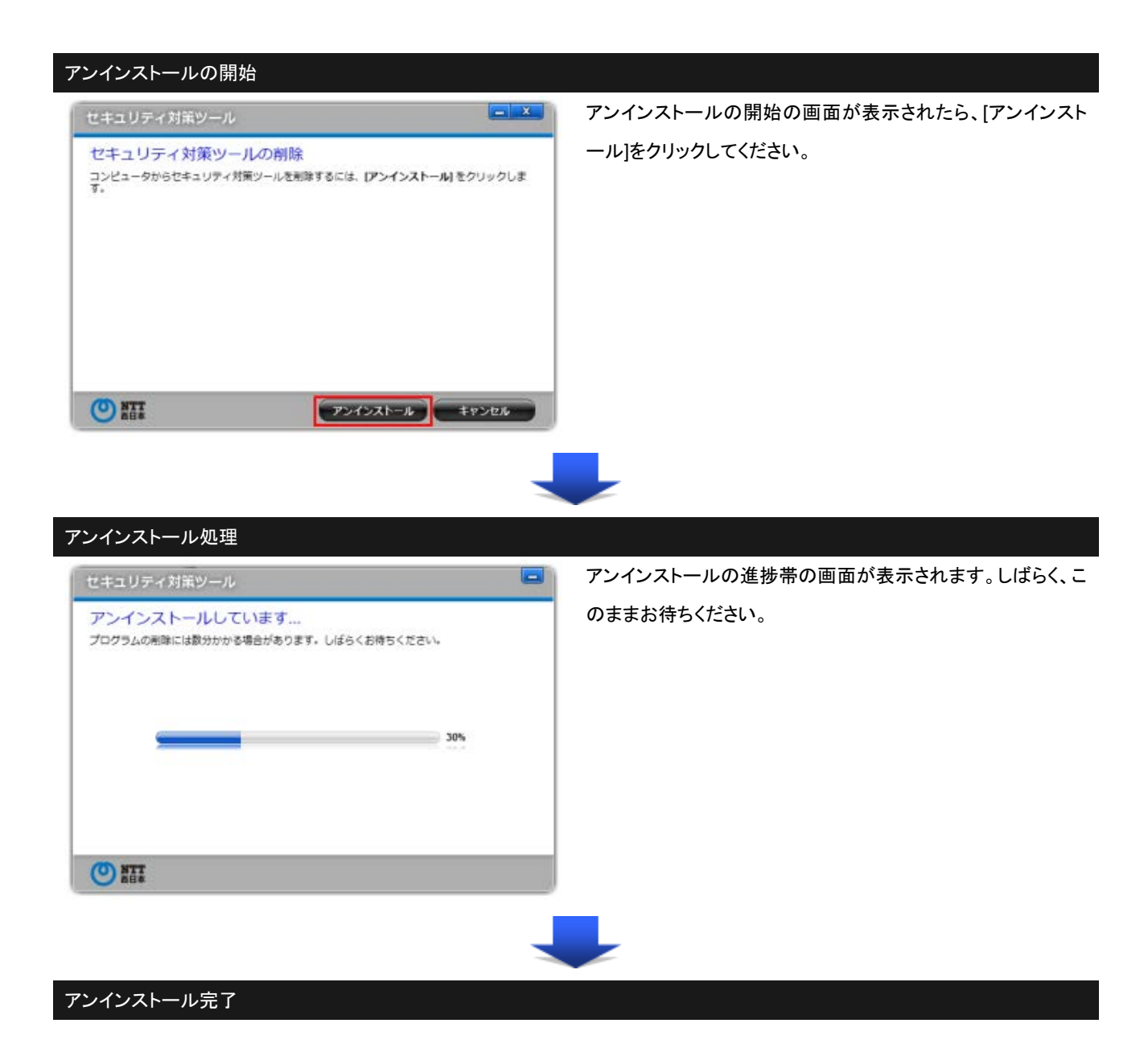

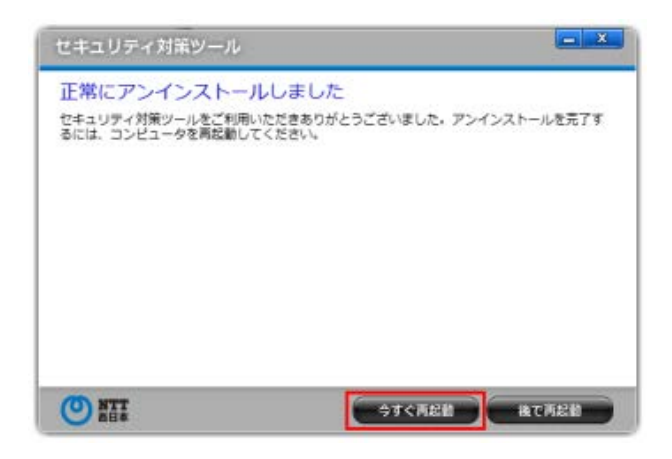

アンインストールが完了したら、完了画面が表示されます。 [今すぐ再起動]をクリックして、OSの再起動を行ってください。

■「セキュリティ対策 管理ツール」のインストール・設定方法に関するお問い合わせ先

- • IPカスタマサポートセンタ: 0120-248-995(午前9時~午後5時)
- ※一部時間帯は録音受付による対応となります。
- ※NTT 西日本エリア(北陸・東海・関西・中国・四国・九州地区)以外からはご利用にな れません。
- ※携帯電話・PHS からもご利用いただけます。
- ※電話番号をお確かめのうえ、お間違えのないようお願いいたします。